## Ejercicio 1

**1.** Ingresar los siguientes datos en un nuevo libro en blanco en Excel 2013, como se muestran en la figura:

|   | A      | В        | C     | D       | E      |  |
|---|--------|----------|-------|---------|--------|--|
| 1 | Nombre | Apellido | F_Nac | Seccion | Sueldo |  |
| 2 | Juan   | Gomez    | 27740 | Mkt     | 2500   |  |
| 3 | Maria  | Perez    | 25783 | Adm     | 3600   |  |
| 4 | Jose   | Diaz     | 23754 | Vta     | 4500   |  |
| 5 | Mario  | Peralta  | 29366 | Vta     | 5000   |  |

- 2. Realizar los siguientes puntos:
  - Insertar como título (en una primera línea) el siguiente texto "Empresa el Trébol S.A" en fuente Comic Sans de tamaño 18 y color rojo.
  - Aplicar a los títulos de las columnas: fuente Courier (o similar) tamaño 12 y color azul, texto centrado en la celda correspondiente y en formato negrita
  - Aplicar bordes para mejorar la presentación de la tabla
  - Aplicar formato de celda Fecha corta a los datos de la columna F\_Nac (por ej: 12-12-75 o 12/12/75).
  - Aplicar formato de celda Número a los datos de la columna Sueldo, con separador de miles y 2 posiciones decimales.
  - Al final de la columna Sueldo totalizar los valores y una celda libre más abajo calcular el promedio de estos redondeando el resultado en un decimal.
  - Cambiar el orden de las columnas Nombre y Apellido por Apellido y Nombre.
  - Al final de la tabla agregar una columna etiquetada como **Premio**, en esta columna calcular el 5% del Sueldo para cada uno de los empleados. Posteriormente copiar a esta el formato de los datos de la columna Sueldos.
  - Calcular el Total y el Promedio como se hizo con la columna Sueldo
- 3. Nombrar la Hoja1 como **Empleados** y eliminar las hojas sin uso de este libro (si las hay)
- 4. Al final el resultado debe ser parecido a este:

## INSTITUCIÓN EDUCATIVA COLEGO MONSEÑOR DIAZ PLATA EL TARRA, NORTE DE SANTANDER TECNOLOGÍA E INFORMÁTICA GRADO OCTAVO NIVELACIÓN Y RECUPERACIÓN

|               | А        | В      | с          | D        | E         | F      |  |  |
|---------------|----------|--------|------------|----------|-----------|--------|--|--|
| 1             | ŧ        |        |            |          |           |        |  |  |
| 2             | Apellido | Nombre | F_Nac      | Sección  | Sueldo    | Premio |  |  |
| 3             | Gomez    | Juan   | 12/12/1975 | Mkt      | 2,500.00  | 125.00 |  |  |
| 4             | Perez    | María  | 3/08/1970  | Adm      | 3,600.00  | 180.00 |  |  |
| 5             | Diaz     | Jose   | 12/01/1965 | Vta      | 4,500.00  | 225.00 |  |  |
| 6             | Peralta  | Mario  | 25/05/1980 | Vta      | 5,000.00  | 250.00 |  |  |
| 7             |          |        |            | TOTAL    | 15,600.00 | 780.00 |  |  |
| 8             |          |        |            |          |           |        |  |  |
| 9             |          |        |            | PROMEDIO | 3,900.0   | 195.0  |  |  |
| 10            |          |        |            |          |           |        |  |  |
| 11            |          |        |            |          |           |        |  |  |
|               |          |        |            |          |           |        |  |  |
| Empleados (+) |          |        |            |          |           |        |  |  |

- 5. Guardar el libro como ejercicioExcel8 en la carpeta Documentos
- 6. Cerrar el libro y/o Excel

INSTITUCIÓN EDUCATIVA COLEGO MONSEÑOR DIAZ PLATA EL TARRA, NORTE DE SANTANDER TECNOLOGÍA E INFORMÁTICA GRADO OCTAVO NIVELACIÓN Y RECUPERACIÓN

## Ejercicio 2

1. En un libro nuevo en blanco en Excel 2013 y usando la fuente tipográfica Chess, reproducir los siguientes movimientos de una partida de ajedrez

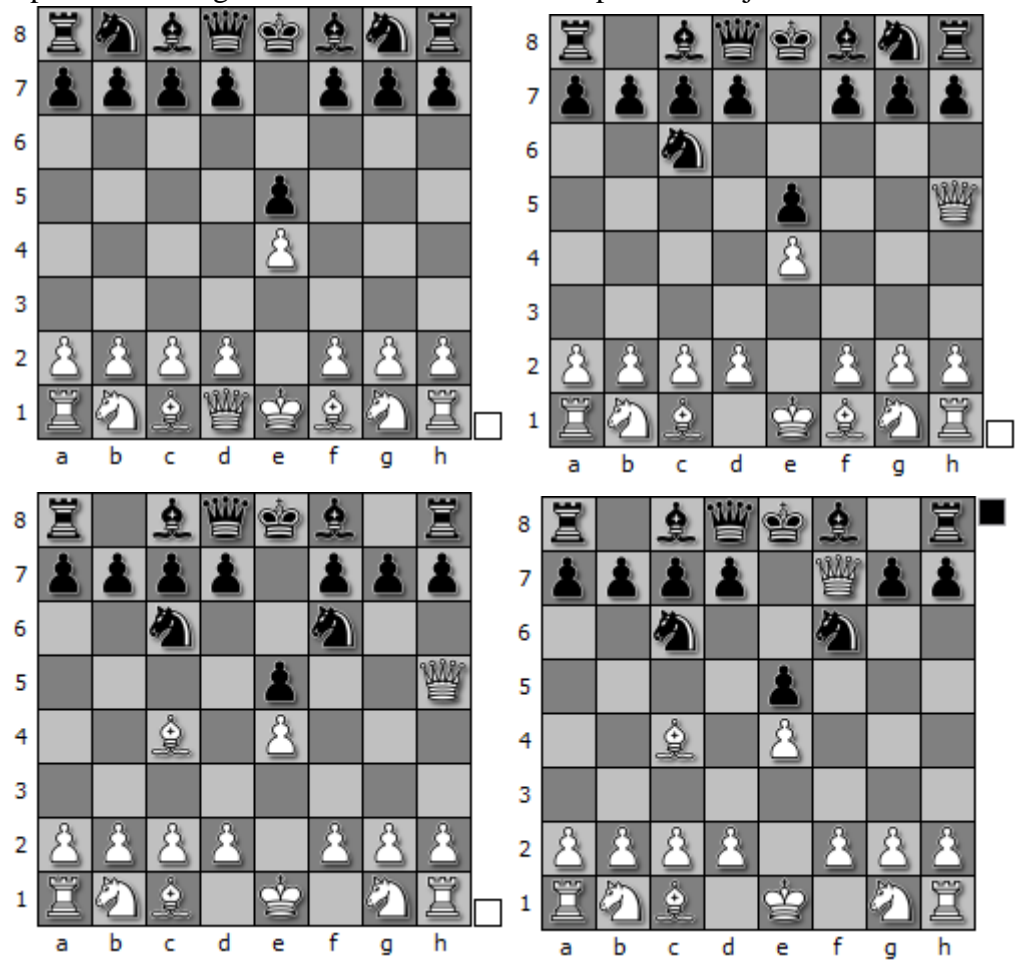

La jugada es conocida como el mate del pastor y en esta variante los movimientos son:

- 1. e4 e5
- 2. Dh5 Cc6
- 3. Ac4 Cf6
- 4. Dxf7++.

## INSTITUCIÓN EDUCATIVA COLEGO MONSEÑOR DIAZ PLATA EL TARRA, NORTE DE SANTANDER TECNOLOGÍA E INFORMÁTICA GRADO OCTAVO NIVELACIÓN Y RECUPERACIÓN

- 1. Para este ejercicio se debe elaborar el tablero de ajedrez usando bordes
- 2. Para las piezas no se van a usar imágenes sino la fuente tipográfica Chess
- 3. Ancho de columna de tamaño 5 y alto de fila de tamaño 30
- 4. Se debe usar color de relleno y color de fuente (libre elección)
- 5. Las columnas deben estar etiquetadas con las letras a h y las filas etiquetadas con los números del 1 al 8 como se ven en las imágenes
- 6. Todos los movimientos deben estar en una sola hoja, que se debe nombrar como "Mate del Pastor"
- 7. Guardar el libro de Excel como ejercicio2Excel8 en la carpeta Documentos
- 8. Cerrar el libro y/o Excel

La fuente tipográfica Chess si no está disponible se puede descargar de <u>https://www.dafont.com/chess.font</u>. En esa dirección también se encuentran las instrucciones sobre cuál letra se debe usar para cada una de las piezas del ajedrez